## The Dermatology and Skin Cancer Institute - Patient Portal Instructions

## Log into Your Patient Portal:

Once your account has been activated, you will be able to log in to the Patient Portal as needed. Follow the steps below to log in.

1. Open your internet browser on a computer or laptop and enter the following website URL into the address bar: <u>Saxena.ema.md</u>

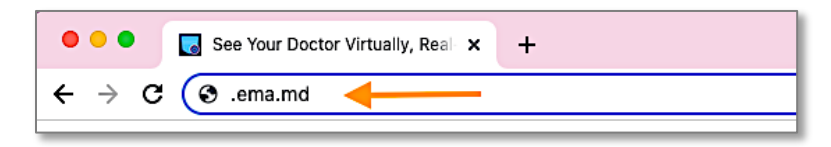

- 2. Select Continue as Patient.
- 3. Enter your Patient Portal Username and Password, then select Login.

|          |                                                                                                    | OFFICE NAME                                                                                |  |
|----------|----------------------------------------------------------------------------------------------------|--------------------------------------------------------------------------------------------|--|
|          |                                                                                                    | Patient Portal                                                                             |  |
| <b>V</b> | Continue as Practice Staff                                                                         | 💄 jdoe85                                                                                   |  |
|          | OR                                                                                                 |                                                                                            |  |
| 8        | Continue as Patient                                                                                | Forgot Password Provider Login                                                             |  |
|          | Version: 6.3.1 Revision: 200a069e9e<br>Powered by © 2010-2022 Modernizing Medicine, Inc. + modmed™ | Version: 6.3.1 • Revision: 200a068e9e<br>Powered by © 2010-2016 Modernizing Medicine, Inc. |  |
|          |                                                                                                    | For Terms of Service and Privacy Policy please refer to the practice's notices             |  |

# Fastest Way to Communicate with Our Office:

Send a Portal Message to Our Office

The Patient Portal provides a self-contained method of communicating with our office using secure messaging protocols.

*Note:* If you are experiencing a medical emergency or need immediate assistance, please call 911.

1. Once logged in to the Patient Portal, select Messages from the main navigation bar.

| 🐶 My Health              | Appointments                                                     | n Messages | C Tests and Results | 👤 John Doe 🕶 |  |
|--------------------------|------------------------------------------------------------------|------------|---------------------|--------------|--|
| (36) Birth Sex: Male MRN | 36) Birth Sex: Male MRN: MM0000000001 PMS ID: 115062PAT000000001 |            |                     |              |  |
| ified                    |                                                                  |            |                     |              |  |
| ified                    |                                                                  |            |                     |              |  |
|                          | · · · · · · · · · · · · · · · · · · ·                            |            |                     |              |  |

### The Dermatology and Skin Cancer Institute - Patient Portal Instructions

#### 2. Select Compose Message.

| OFFICE NAME                                                                                                    | 🐶 My Health | Appointments             | n Messages             | <u>e</u> Tests and Results |
|----------------------------------------------------------------------------------------------------|-------------|--------------------------|------------------------|----------------------------|
| Doe, John<br>DOB: 12/11/1985 (36) Birth Sex: Male MRN: MM0000000001 PMS ID: 115062PAT0000000001<br>Allergies: Unspecified<br>Allergies: Unspecified |             |                          |                        |                            |
| Compose Message                                                                                                    | Inbox       |                          |                        |                            |
| Inbox                                                                                                    | From M      | essage                   |                        |                            |
| Sent                                                                                                    | Jane Doe Pe | ending Documents to Revi | ew - Hello John Doe, ' | You have the following     |
| Sent CCDA                                                                                                    |             |                          |                        |                            |

3. Enter the recipient into the *To* field.

|           | Compose Message                                                       |
|-----------|-----------------------------------------------------------------------|
| Inbox     | If this is an emergency, contact 911 or contact your office directly. |
| Sent      | To* Cc                                                                |
| Sent CCDA | Jan Type name to see more options                                     |
|           | Doe, J <b>an</b> e                                                    |
|           | Message*                                                              |
|           |                                                                       |

*Tip:* Type the first few letters of the recipient's name to narrow the list and allow you to find them more quickly and easily.

- 4. Enter the subject of the message into the Subject field.
- 5. Enter your message into the Message field.
- 6. When you are ready to send your message, select Send.

|           | Compose Message Back to Inbo                                                                                                    |                               |  |
|-----------|----------------------------------------------------------------------------------------------------|-------------------------------|--|
| Inbox     | If this is an emergency, contact 911 or contact your office directly.                                                                                                |                               |  |
| Sent      | To* Cc                                                                                                    |                               |  |
| Sent CCDA | Doe, Jane ×                                                                                                    | Type name to see more options |  |
|           | Subject*                                                                                                    |                               |  |
|           | Referral Information                                                                                                    |                               |  |
|           | Message*                                                                                                    |                               |  |
|           | Hello Dr. Doe,                                                                                                    |                               |  |
|           | I am messaging you because I forgot the name of the supplement you recommended to me during my last visit. Can you send it to me here, please?<br>Thank you,<br>John |                               |  |
|           |                                                                                                    |                               |  |
|           | Add Attachments                                                                                                    | *                             |  |
|           | Send Cancel                                                                                                    |                               |  |